## **OPRETTELSE AF PROFIL**

## Forælder opretter for ungdomsspiller

1. Gå ind på <u>www.abtk.dk</u> - herefter trykker du på pilen øverst til højre og vælger *Opret Profil* (brug IKKE Opret med Facebook).

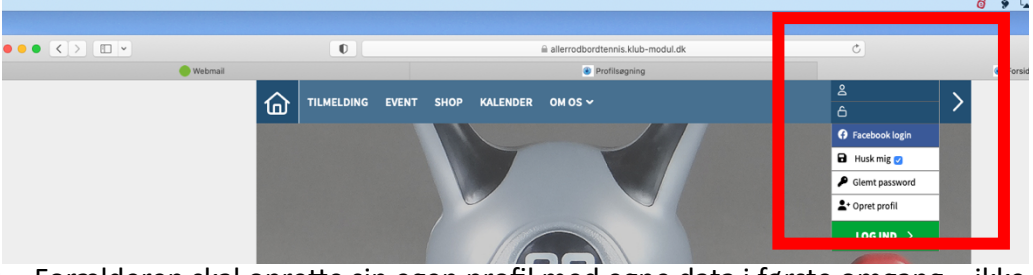

- Forælderen skal oprette sin egen profil med egne data i første omgang ikke barnets.
  Forælderen bliver ikke automatisk medlem ved at gøre dette.
  Husk at acceptere samtykkeerklæring og vælge samtykke mht billeder nederst på siden
- 3. Nederst på tilmeldingssiden vælger forælderen *Opret og tilføj familiemedlem*:

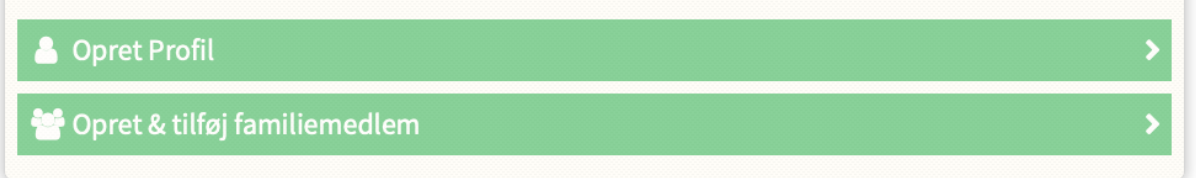

4. Herefter er det muligt at indtaste barnets data (flere felter er forudfyldte baseret på forælderens data men mange kan godt ændres, hvis der er behov for det)

## Senior eller ungdomsspiller, der selv opretter

Følg ovenstående punkt 1-3 men vælg Opret Profil i punkt 3.

## Hvad sker der herefter?

Oprettelse af profil betyder ikke, at man er medlem i ABTK eller er tilmeldt et træningshold. Det sker via menuen Tilmelding på www.abtk.dk.